## **Clover Dispute User Guide**

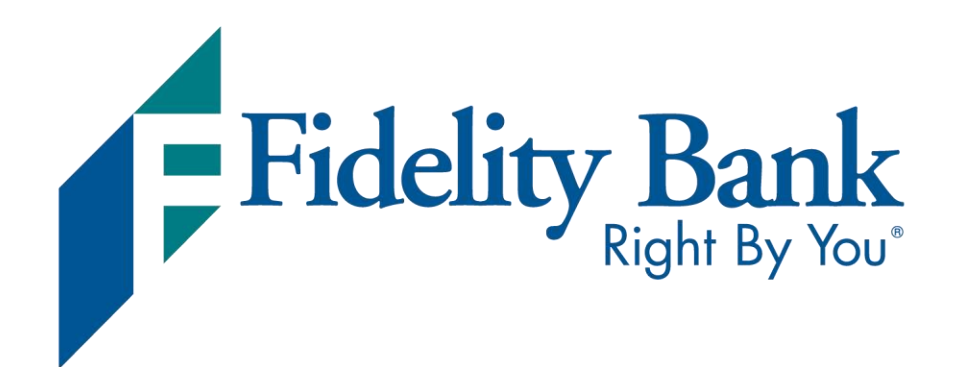

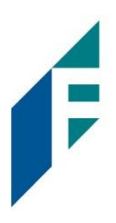

## Table of Contents

| How to Log into Clover           | .3 |
|----------------------------------|----|
| Access Disputes In Clover        | .4 |
| Accept or Challenge Transactions | .6 |

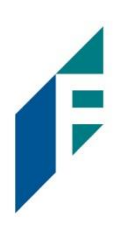

### **Clover Dispute/Chargeback Process**

If you have been notified of a disputed card transaction, you will be able to view the details and accept or challenge the disputed transaction from the Clover Dashboard. Please note that only the specified Owner role will have access to Disputes.

#### Steps to Log In

Please visit <u>www.clover.com</u> and choose Log In in the top right corner. If you have not logged in previously, you can set up your account by then selecting the Access Your Account link

|     | •  |
|-----|----|
|     | In |
| LUY |    |
|     |    |

| Email    |        |   |
|----------|--------|---|
| Password |        | ٩ |
|          | Log In |   |

New user or forgot your password? Access your account

### **Clover Dispute**

User Guide

# F

#### **Access Disputes In Clover**

Once you are logged in, select Disputes from the left side of your screen.

Depending on your version of the Dashboard it could look similar to Version 1 on the left or Version 2 on the right.

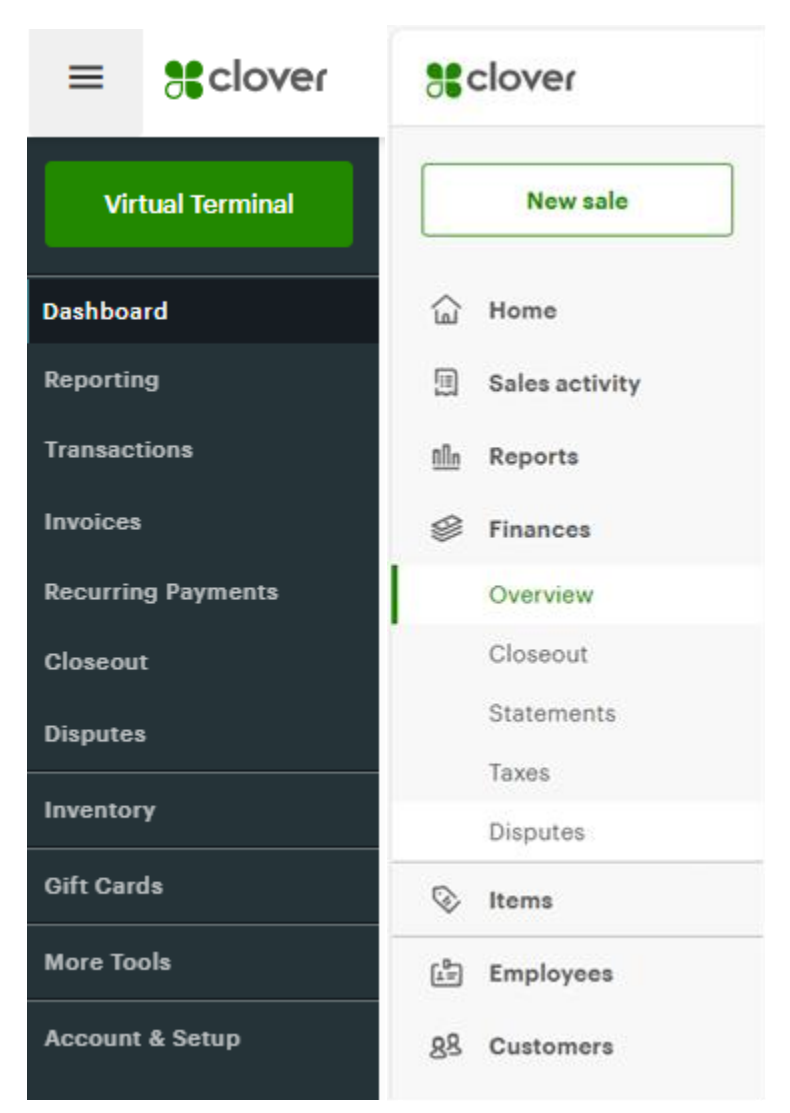

D.

From the Disputes page, you can look up a case number if you have access to it or scroll down to the bottom of the page to locate any disputes in progress or previously closed

| Action Red | quired  |               |                 |                     |             |   |
|------------|---------|---------------|-----------------|---------------------|-------------|---|
| Request    | Due     | Amount        | Туре            | Case number         | Status      |   |
| 1/30/25    | 2/14/25 | 1,897.00 usd  | Dispute         | CB850294021101      | OUTSTANDING | ~ |
| In Progres | s       | You dont have | e any pending c | lisputes right now. |             |   |
| Closed     |         | You dont hav  | e any closed di | sputes right now.   |             |   |

Select the down arrow to the right of that status to Accept, View Details or Challenge the transaction. Please pay attention to the Due Date if you plan to Challenge the transaction.

| Action Re | quired  |              |              |                |             |   |
|-----------|---------|--------------|--------------|----------------|-------------|---|
| Request   | Due     | Amount       | Туре         | Case number    | Status      |   |
| 1/30/25   | 2/14/25 | 1,897.00 usd | Dispute      | CB850294021101 | OUTSTANDING | ^ |
|           |         | Accept       | View Details | Challenge      |             |   |

By clicking the Case Number or View Details you'll be provided with more information about the transaction being disputed by the card holder.

Under the Supporting Documentation section, if you click on the Merchant Output Package this will have details as to why the card holder is disputing the transaction

| Supporting Documentation |       |                  |
|--------------------------|-------|------------------|
| Name                     | Pages | Date Uploaded    |
| Merchant Output Package  | 5     | 1/30/25, 3:49 AM |

User Guide

# F

#### Accept or Challenge Transaction

Below the Merchant Output Package, you'll again have the option to Accept or Challenge the transaction. Please follow the prompts on the screen based on your selection.

| Take Action                                                                                |                                                                                                    |
|--------------------------------------------------------------------------------------------|----------------------------------------------------------------------------------------------------|
| Accepting this dispute will result in you accepting<br>the financial adjustment.<br>Accept | Challenging this dispute will require you to<br>provide additional information or documentation.<br>Once your challenge has been submitted you will<br>not be able to change your action. |
|                                                                                            | Challenge                                                                                                    |

Should you have any questions, you can reach out to the Disputes Department at 800-762-6663. You will be asked for your Merchant ID which is located in your Details View

| Dispute Details                                                                                                    |
|----------------------------------------------------------------------------------------------------|
| Transaction Amount<br>1,897.00 USD                                                                                          |
| Case Number<br>Merchant ID<br>Invoice Number<br>Transaction Method<br>Refund Request Adjustment<br>Customer Service Contact |

All Status Updates will be available to review in the same location, under Disputes on your Clover Dashboard.